# Руководство по быстрой настройке

АС1300 Беспроводной двухдиапазонный сетевой PCI Express-адаптер Модель Archer T6E 7106505558 REV1.0.0

EHC

Более подробную информацию можно найти на сайте: www.tp-link.com

### 1 Подключение к компьютеру

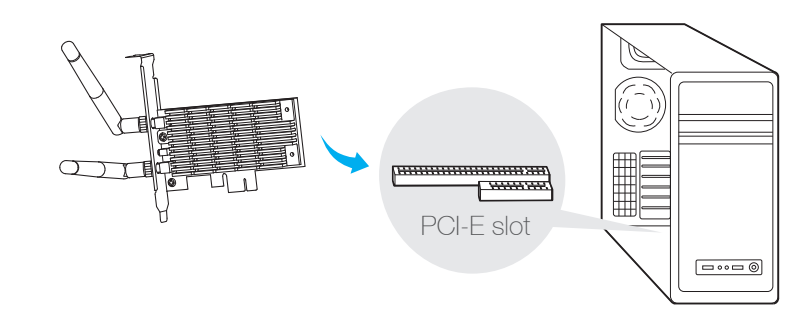

Подключите адаптер к компьютеру:

- 1. Выключите компьютер, отключите от компьютера кабель питания и прочие периферийные устройства.
- 2. Откройте корпус. Найдите свободный слот PCI-E и снимите защитную крышку.
- 3. Установите адаптер в слот PCI-E и закрепите его с помощью удерживающего шурупа.
- 4. Поставьте на место крышку корпуса.
- 5. Подключите кабель питания и включите компьютер.

Примечание: Когда компьютер определит адаптер, в Windows XP появится сообщение о найденном новом оборудовании. Нажмите Отменить.

## 2 Установка драйвера и утилиты

Драйвер и утилиту можно загрузить с сайта: www.tp-link.com

А: Вставьте компакт-диск и запустите файл Autorun.exe в появившемся окне.

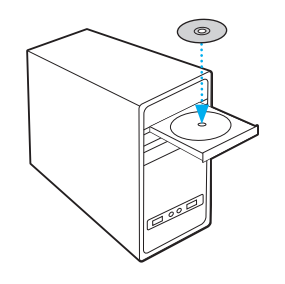

Примечание: В некоторых операционных системах окно компакт-диска появится автоматически. Если окно не открылось, откройте папку диска вручную. В: Выберите Archer T6E и нажмите Install Driver and Utility (Установить драйвер и утилиту), затем следуйте мастеру настройки для завершения установки (для примера используется Archer T6E).

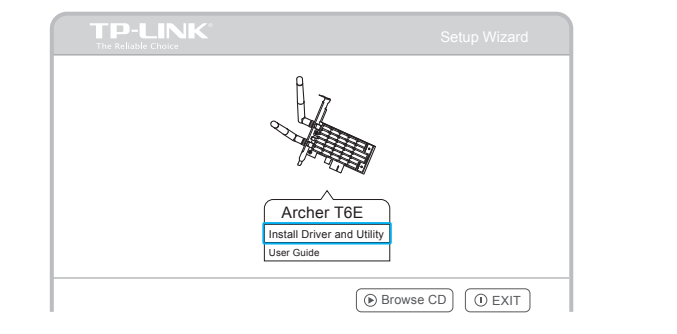

### 3 Подключение к беспроводной сети

#### Вариант 1: С помощью утилиты TP-LINK

Выберите беспроводную сеть в окне утилиты и нажмите **Connect** (Подключиться). Символ 🐏 означает, что подключение успешно установлено.

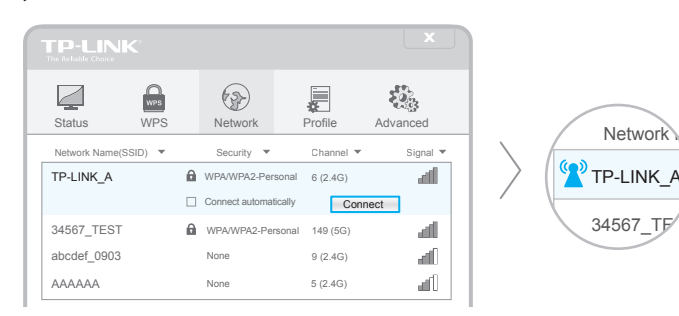

#### Вариант 2: С помощью встроенной утилиты Windows

Если утилита TP-LINK не запущена, можно использовать встроенную беспроводную утилиту Windows для подключения к беспроводной сети.

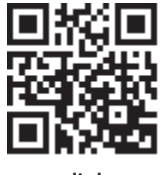